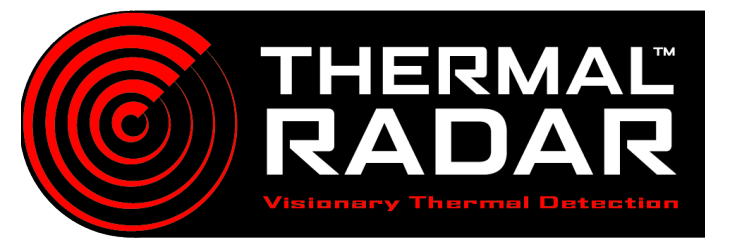

# MOXA Integration Guide:

## **Supported Models**

Tested: Moxa E2210 \*Other E2200 series models likely work, but have not been tested.

### **Power Requirements**

**Power Requirements:** Input Voltage: 12-36  $V_{DC}$  (12  $V_{DC}$  Standard)

Power Consumption: 203 mA @  $24V_{DC}$ 

#### **User Name & Password**

#### Moxa Default user name and password:

| User Name | administrator |
|-----------|---------------|
| Password  | None          |

#### **Network Settings**

| MOXA Default: |                 |  |
|---------------|-----------------|--|
| MOXA Default  | 192.168.127.254 |  |
| TIR Default   | 192.168.1.113   |  |

## **Mounting Best Practices**

MOXA- E2210 modules are designed to be installed either through DIN rail mounting .

## To Configure Device:

For user manual go to: MOXA E2200 Series Manual

To download MOXA.IO Admin utility go to: MOXA IO Admin Utility Download

| ****    |                        |                                                        |
|---------|------------------------|--------------------------------------------------------|
|         |                        | MOXA                                                   |
|         |                        |                                                        |
|         |                        |                                                        |
|         |                        |                                                        |
|         | 1                      |                                                        |
| ioLogin | UD Server _ CC-CC-CL-C |                                                        |
| ioLogin | UD Bernet CA: Do Al    | 2 2 2 2 2 2 2 3 3 3 3<br>2 2 1 1 1 1 1 millions<br>8 8 |
|         |                        |                                                        |

## To Configure MOXA to TRIA/Thermal Radar:

Open Tria/Thermal Radar in web browser by typing ip address then open alert receivers tab.

1. Add MOXA as a receiver with ip address and port for device. Enter login credentials and configure receiver settings to preference.

| ashboard       |                                                           | _                             |               |
|----------------|-----------------------------------------------------------|-------------------------------|---------------|
| hermal Radar™  | Format Active                                             | Moxa Settings                 |               |
| etwork         | Moxa 🗸                                                    | Alert Format:                 | Moxa 🗸        |
| ite Map        |                                                           | Name:                         | Moxa          |
| istances       |                                                           | Server Address:               | 192.168.1.100 |
| ydra PTZ       |                                                           | Server Port:                  | 80            |
| nalytics       |                                                           | User Name:                    | administrator |
| lert Receivers |                                                           | Password:                     | •••••         |
| lert Rules     |                                                           |                               |               |
| isplay         |                                                           |                               |               |
| me Settings    | Add Remove Inactivate                                     |                               |               |
| aintenance     |                                                           | ,                             |               |
| ser Management | Alert Affer 2                                             | accoutive Detections in an AO | I             |
|                | Alert Alert Disarm AOI for 2 Rotations Without Detections |                               |               |
|                | (1 rotati                                                 | on = 2.2 seconds)             | 1001013       |
|                |                                                           | ,                             |               |
|                |                                                           |                               |               |

2. Go to alert recievers tab and add and alert in the MOXA format. Configure detection type, station, minimum confidence score, and/or the AOI ID to the corresponding "switch id" on the MOXA device that will be triggered by the Alert. Then Select Apply changes to save your settings.

|                 | Alert Rules                   |
|-----------------|-------------------------------|
| Dashboard       | Alert Format: Moxa            |
| Thermal Radar™  | Tuno Ston Conf AOI Data       |
| Network         | Any Any Any Any 0             |
| Site Map        | Detection Type: Any           |
| Distances       | Station: Any v                |
| Hydra PTZ       |                               |
| Analytics       |                               |
| Alert Receivers | Switch ID:0                   |
| Alert Rules     |                               |
| Display         | Add Remove Test               |
| Time Settings   |                               |
| Maintenance     | System Event Active Switch ID |
| User Management | System Error D 0              |
|                 | Apply Changes                 |

# Wiring Diagrams: E2210

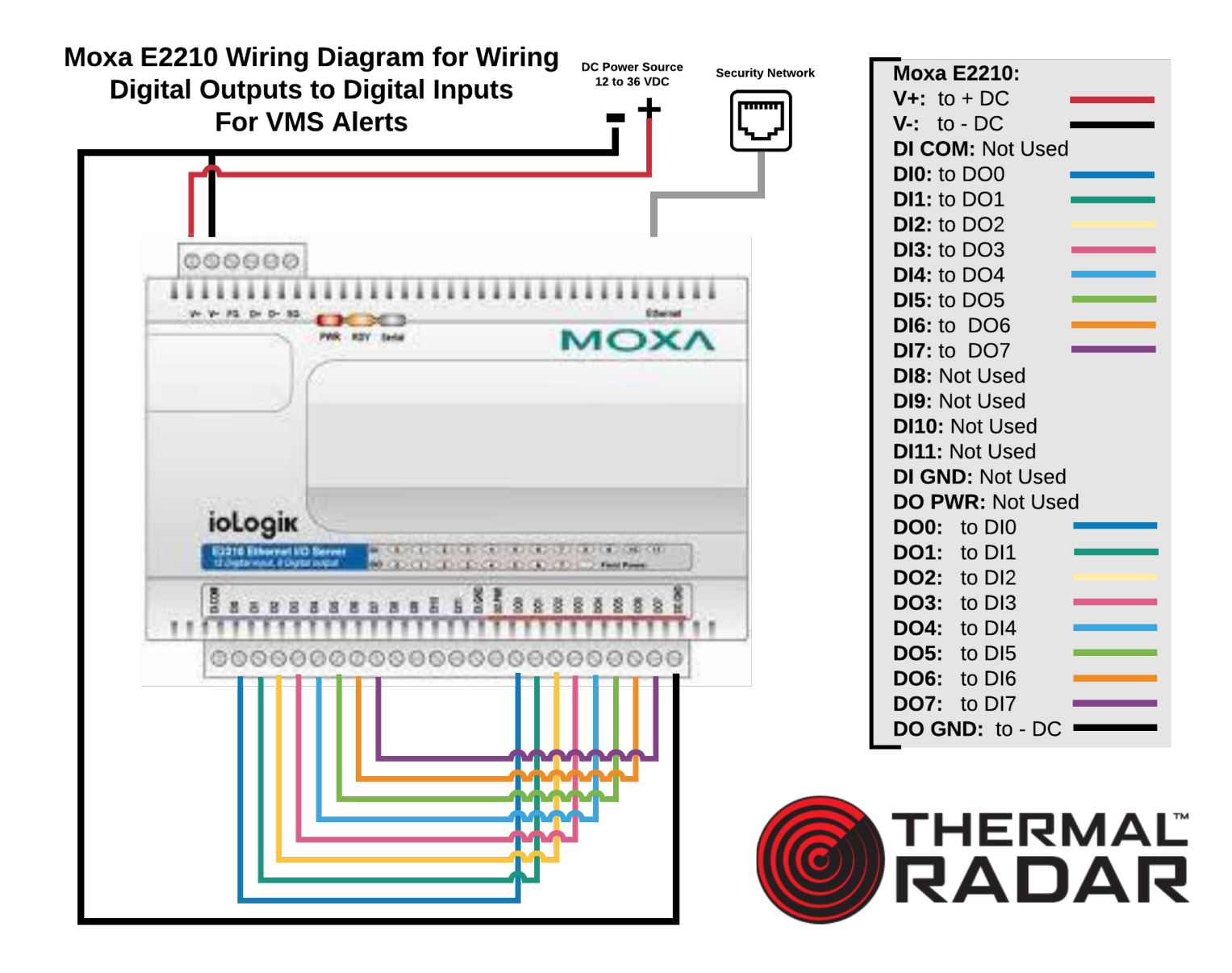